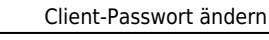

## Benutzer-Passwort ändern

## Hinweis:

Dies gilt nur für Benutzer, die der UCware Server selbst authentifiziert. Wenn die Authentifizierung durch eine andere Stelle erfolgt, wenden Sie sich zur Änderung Ihres Passworts an den Administrator.

Um Ihr Passwort zur Anmeldung am UCC-Client oder Switchboard zu ändern, gehen Sie wie folgt vor:

| ×                                                                                             |
|-----------------------------------------------------------------------------------------------|
| 1. Klicken Sie in der Kopfleiste des UCC-Clients auf 💌                                        |
| 2. Klicken Sie im Drop-down-Menü auf <b>Passwort ändern</b> .                                 |
| 3. Geben Sie Ihr aktuelles Passwort ein und klicken Sie auf                                   |
| 4. Geben Sie das neue Passwort zweimal ein und klicken Sie auf                                |
| 5. Beenden Sie den Vorgang mit Schließen                                                      |
| From:<br>https://wiki.ucware.com/ - <b>UCware-Dokumentation</b>                               |
| Permanent link:<br>https://wiki.ucware.com/benutzerhandbuch/anmeldung/passwort?rev=1699284605 |

UCware-Dokumentation - https://wiki.ucware.com/

Last update: 06.11.2023 15:30